# NEA LEARNS ONLINE LEARNING

CHOOSE LIVE OR RECORDED, SHORT SESSIONS OR FULL COURSE PATH.

### **GET STARTED**

#### **Online Learning Management System**

## **Grow your career with Missouri NEA**

Missouri NEA delivers the training you need to be successful in your career and as a local association leader. Backed by the 3 million-member NEA, MNEA offers more to support your professional growth than any other professional association.

MNEA Learns online course library is just one aspect of helping educators grow within their chosen profession. MNEA Learns allows you to take courses and short trainings at your convenience. It even saves your progress, so if you did not complete your training, you can pick it up where you left off.

Contact MNEA Teaching & Learning at (800) 392-0236 for more information.

#### How to get started

**From the MNEA.org home page**, click on Classroom & Professional Resources, then click on the MNEA Learning Portal.

**MNEA members,** first log in to the MNEA.org website with your 10-digit NEA ID, last name, and zip code. On mnea.org/mnealearns, click the "Member Sign Up" button. Create your MNEA Learns account by using your email address and self-created password. You will then be able to access most of the courses for FREE or discounted fee.

If you are a **non-member**, click "Sign Up Today" to create an account. Each course in the non-member portal will have a small fee.

You may also access MNEA Learns directly after creating your account. Just bookmark your portal page, then next time you access MNEA Learns, click on the bookmark to pick up where you left off.

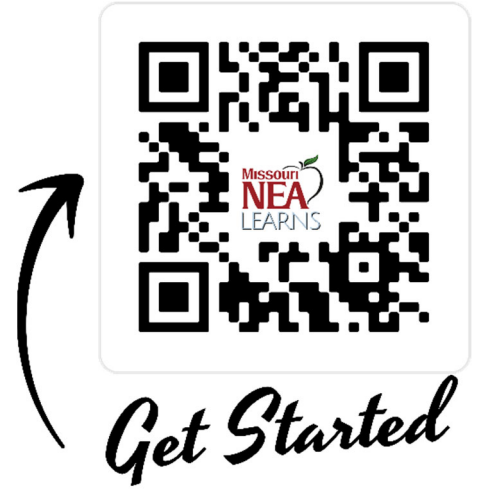

# **Navigating MNEA Learns**

After logging in, you will see the suggested or assigned courses with a progress bar for each. To find new courses, click on "Course Catalog" in the right-hand navigation. You can find more courses by clicking on the Learner drop-down menu and selecting different branches under SWITCH BRANCH. If you are a local assocation loeader, you will also be allowed to take courses in the Leader branch.

The system tracks your training time, completed courses, earned certificates and badges. At any time, you can choose to re-take a course.

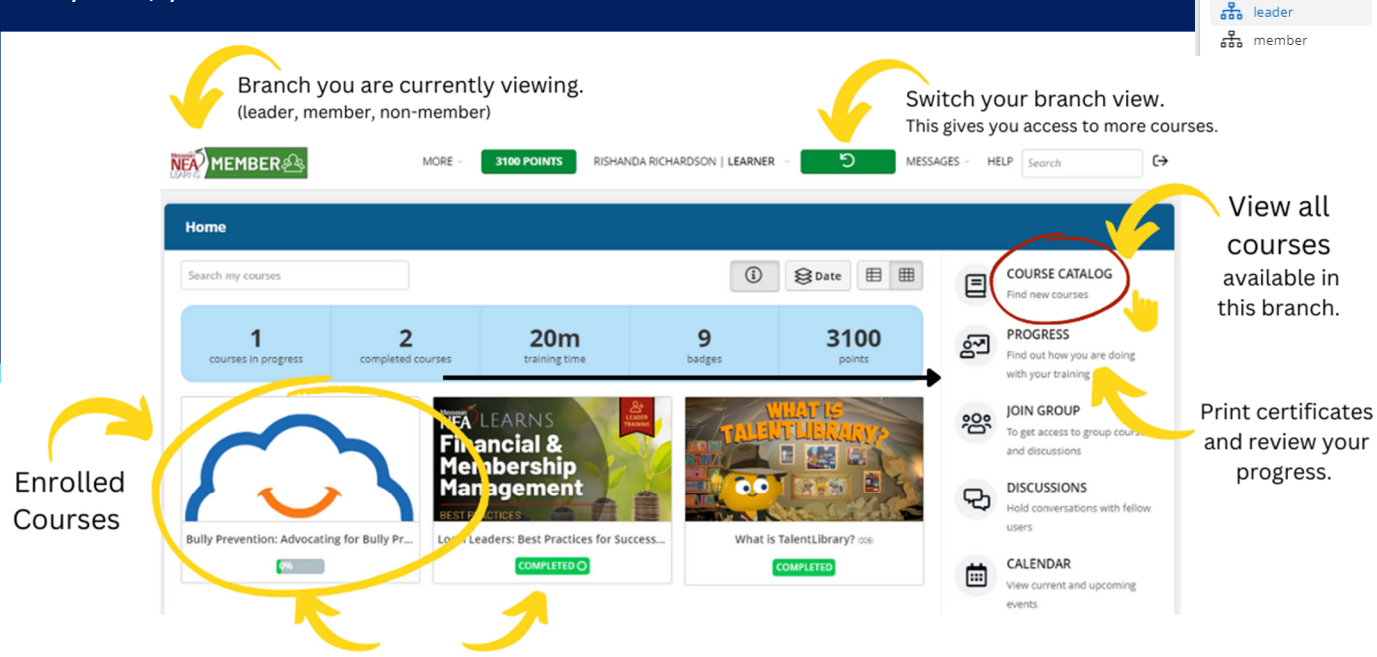

**Course Completion Percentage** 

#### **I** Begin your first course.

Click on "Course Catalog" to view the list of available trainings. When you find a course that looks interesting, click on the title to reveal a summary of the course, requirements for completion, and estimated time investment. When you are ready to begin, click the "Go to Course" button, and the wizard will lead you through the training. Some courses may contain videos, quizzes, on-your-own tasks, discussion groups, scheduled instructor-led Zoom meetings, or multi-stage completion.

Can't complete your course in one session? Don't worry. The next time you log in, pick up where you left off. At any time, you may begin a new course, view completed courses, and download certificates earned.

#### Become a Course Instructor

MNEA will be growing the online learning course library over the next few years. If you have suggestions for training, or would like to become an instructor, please contact MNEA Teaching & Learning Director Samantha Hayes at samantha.hayes@mnea.org or (573) 644-9625.

> (573) 634-3202 www.mnea.org/mnealearns

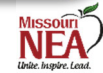

My info

My courses

O My certificates

My progress

密 My groups 品 My branches

🖹 My files

SWITCH BRANCH